项目管理工具 Redmine 安装

关键字: redmine

一、下载

<u>InstantRails</u>

<u>Redmine</u>

二、安装

1、解压缩已下载的 InstantRails 和 Redmine。

2、将 Redmine 解压缩的文件夹直接拷贝到 InstantRails 目录的 rails\_apps 目录下。

3、在 InstantRails 目录下, 启动 InstantRails.exe。

4、在 redmine 根目录下,找到 rails\_apps\redmine\config 目录下的 database.yml.example 文件,重命名为 database.yml,并修改成下面这样:

Ruby 代码 🕛

- 1. production:
- 2. adapter: mysql
- 3. database: redmine

```
4.
       host: localhost
5.
       username:
                   root
6.
       password:
7.
       encoding:
                   utf8
8.
9. development:
10.
       adapter:
                  mysq1
       database: redmine_development
11.
12.
       host: localhost
13.
       username:
                   root
14.
       password:
15.
       encoding: utf8
16.
17. test:
18.
       adapter:
                  mysq1
19.
       database:
                   redmine_test
20.
       host: localhost
21.
       username:
                  root
22.
       password:
23.
       encoding: utf8
```

#### 5、创建数据库:

create database redmine character set utf8;

可以通过 InstantRails 进入 phpMyAdmin , 创建数据库, 如下图:

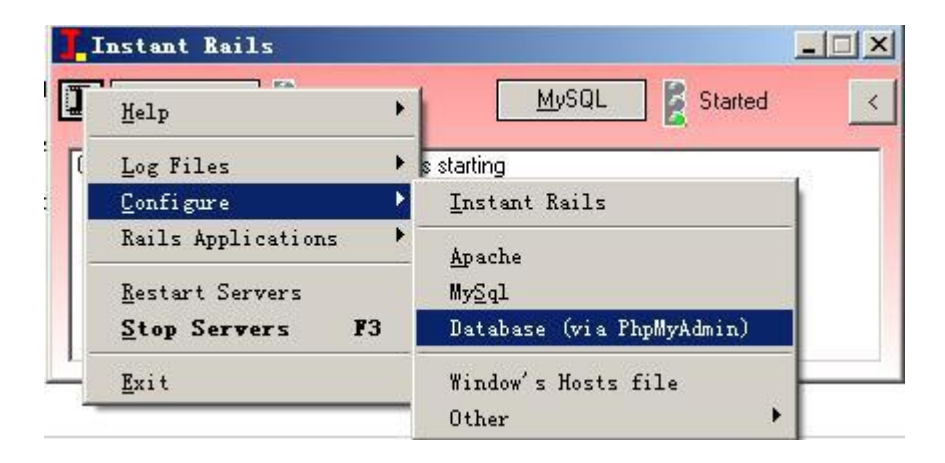

## 6、创建数据表:

进入 Redmine 项目的命令行,方法如下图所示:

| Help                       | MySQL 💈 Started           |
|----------------------------|---------------------------|
| Log Files •<br>Configure • | starting                  |
| Rails Applications 🔹 🕨     | Manage Rails Applications |
| <u>R</u> estart Servers    | Open Ruby Console Window  |
| Ston Servers F3            | Open Windows Explorer     |

在控制台中执行命令:

cd redmine 进入 redmin 目录

rake db:migrate RAILS\_ENV="production" 用来创建数据库,完成后应该创建 43 个表。

rake redmine:load\_default\_data RAILS\_ENV="production" 指明当前项目运行环境为 production , 中间会提示选择语言, 选择 zh 。

7、到这里其实就算安装结束了,现在启动 web 服务,还是在上面的在命令行里 执行:

ruby script/server -e production

执行成功后控制台应如下图所示:

| C: \TINDOTS                                                            | Sisystem32                                                 | \cmd. exe - rub                                                     | y script/server -e production                                                             |                          |
|------------------------------------------------------------------------|------------------------------------------------------------|---------------------------------------------------------------------|-------------------------------------------------------------------------------------------|--------------------------|
|                                                                        |                                                            |                                                                     |                                                                                           | A                        |
| 2008-07-06                                                             | 17:58                                                      | <dir></dir>                                                         |                                                                                           |                          |
| 2008-07-06                                                             | 17:58                                                      | <dir></dir>                                                         |                                                                                           |                          |
| 2008-07-06                                                             | 17:50                                                      | <dir></dir>                                                         | .metadata                                                                                 |                          |
| 2008-07-06                                                             | 17:50                                                      | <dir></dir>                                                         | cookbook                                                                                  |                          |
| 2008-07-06                                                             | 17:57                                                      | <dir></dir>                                                         | redmine                                                                                   |                          |
| 2008-07-06                                                             | 17:50                                                      | <dir></dir>                                                         | typo-2.6.0                                                                                |                          |
|                                                                        | 0 Y                                                        | 文件                                                                  | 0 字节                                                                                      |                          |
|                                                                        | 6 个                                                        | 目录 12,049,                                                          | 502,208 可用字节                                                                              |                          |
| D:\InstantF<br>=> Booting<br>=> Rails ar<br>=> Call wit<br>=> Ctrl-C t | Rails-2.0<br>Mongrel<br>pplicatio<br>th -d to<br>to shutdo | ⊢win∖rails_a<br>(use 'script<br>n starting o<br>detach<br>wn server | pps\redmine>ruby script/serven<br>/server webrick' to force WEBn<br>h http://0.0.0.0:3000 | → -e production<br>>ick) |
| ** Starting                                                            | y Mongrel                                                  | . listening a                                                       | : 0.0.0.0:3000                                                                            |                          |
| ** Starting                                                            | y Rails w                                                  | ith producti                                                        | on environment                                                                            |                          |
| ** Rails lo                                                            | oaded.                                                     |                                                                     |                                                                                           |                          |
| ** Loading                                                             | any Rail                                                   | s specific G                                                        | emPlugins                                                                                 |                          |
| ** Signals                                                             | ready.                                                     | INT => stop                                                         | (no restart).                                                                             |                          |
| ** Mongrel                                                             | 1.1.2 av                                                   | ailable at Ø                                                        | .0.0.0:3000                                                                               |                          |
| ** Use CTRI                                                            | J-C to st                                                  | op.                                                                 |                                                                                           |                          |
|                                                                        |                                                            |                                                                     |                                                                                           |                          |

8、在浏览器中访问地址: <u>http://localhost:3000/</u> 进入 Redmine

| 💦 主贝 👰 我的工作台 🚅 項目 🔨 管理 👔 新助                              | 登录为 admin <b>我的帐号</b> |
|----------------------------------------------------------|-----------------------|
| XXX公路项目管理系统                                              | \$: J                 |
|                                                          |                       |
| 例还 活动 路线图 PP:22 新延PP:22 新闻 又名 又任 BL道                     |                       |
| 路线图                                                      | 路线图                   |
| ● 0.1版                                                   | ☑ 功能                  |
| 截止日期到 6 天 (04/30/2008)                                   | 🗖 显示已完成的版本            |
| 基本页面流程,客户确认用                                             | 应用                    |
| 0%                                                       | 15-+-                 |
| 0 日关闭(0%) 1 fT开(100%)                                    |                       |
| 相关的问题                                                    | 0.2版                  |
| ● 功能 #1: 用户登录页面                                          |                       |
| ● 0.2版                                                   |                       |
| 截止日期到 37 天 (05/31/2008)                                  |                       |
| 基础数据库的维护,CRUD                                            |                       |
| 该版本没有问题                                                  |                       |
|                                                          |                       |
|                                                          |                       |
|                                                          |                       |
|                                                          |                       |
|                                                          |                       |
|                                                          |                       |
|                                                          |                       |
|                                                          |                       |
| Powered by <b>Redmine</b> @ 2006,2008 Jean-Dhilippe Lang |                       |
| Powered by Keanine @ 2000-2000 Search mipps Laity        |                       |

Redmine 与 xplanner、trac 等开源的项目管理工具相比,它的使用与安装真的是非常简单!但 它功能确一点不弱。今天试着将 RedMine 中的邮件通知功能给配置成功,过程:

1.打开 redmine-0.7.3\config\environment.rb;

2. 找到以下内容,将其修改中你所要进行邮件发送的服务器,如下所示:

```
# SMTP server configuration
config.action_mailer.smtp_settings = {
  :address => "smtp.126.com",
  :port => 25,
  :domain => "126.com",
  :authentication => :login,
  :user_name => "<u>*****@126.com</u>",
  :password => "*****",
  3.保存后重启 Redmine 的 Ruby 服务器;
```

4.试着在 Redmine 中发一份邮件, 是不是已经 OK 了!!

# 使 RedMine 支持 SMTP 邮件通知

# Tagged Under : <u>RedMine</u>, <u>SMTP</u>

RedMine 是领先的软件项目管理软件,基于 MySQL 和 Ruby on Rails。 我在实验室项目管理中架设了 RedMine 开发版。 基于个人信息化策略的需求,希望当某个 issue 更新的时候能获得一个邮件通知。 还好, RedMine 提供了这项功能。 在管理->配置->邮件通知中可以管理发信信息。

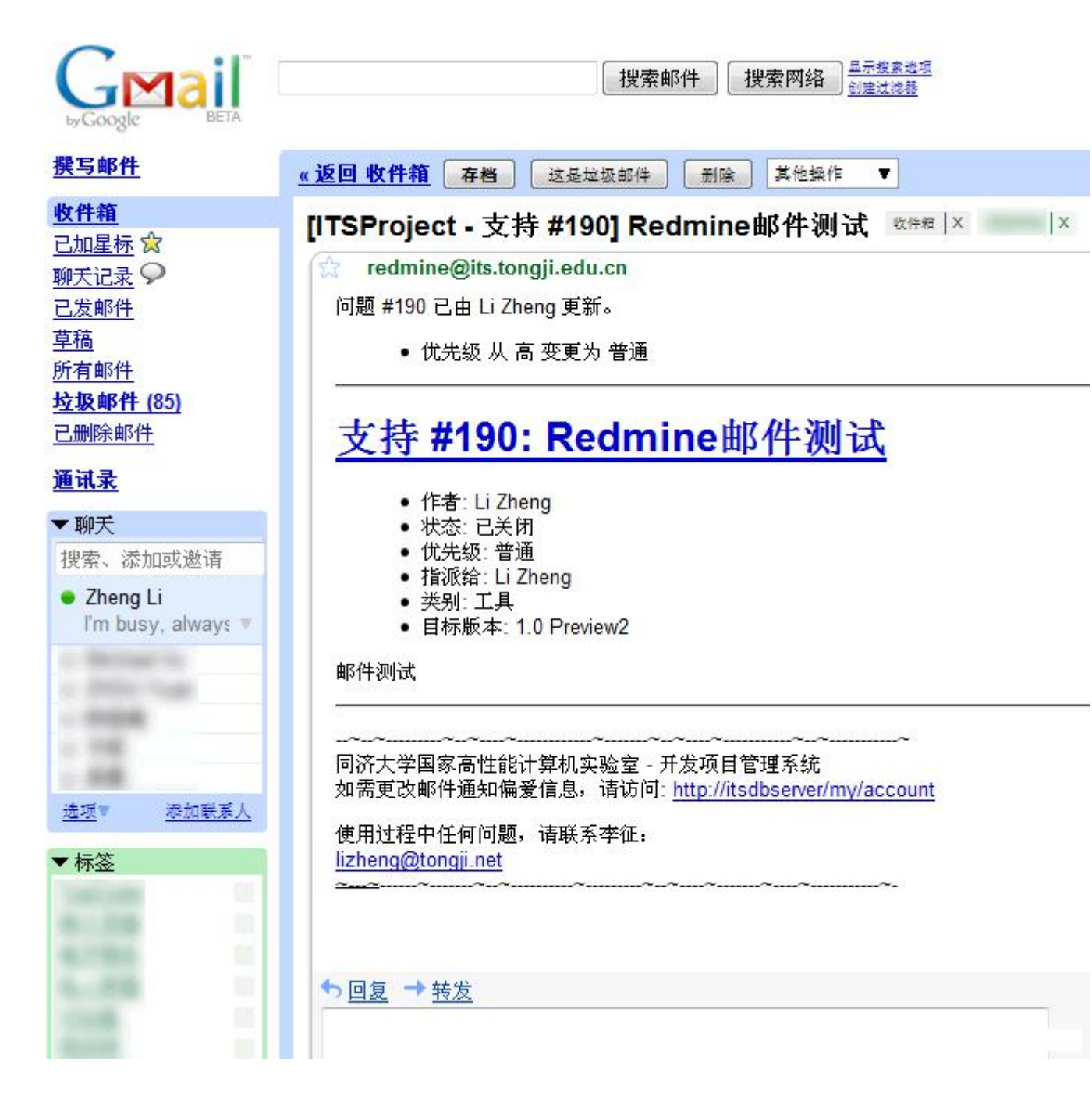

### 1. 配置 SMTP 服务器

不打算用外面免费邮箱的 SMTP 服务器。在 Windows Server 2003 上使用 Manage Your Server 为服务器添加 SMTP 和 POP 的邮件服务器角色。没什么好说的, Server 2003 这一点很方便, 装好之后也不需要重启。

### 2. 配置 RedMine Email 配置脚本

在 RedMine 的 config 目录中,有一个 email.yml.example 文件,重命名为 email.yml 后用文本编辑器打开,更改 production 段的内容。因为我是用本机 做 SMTP,我是这样改的:

```
1. # Outgoing email settings
```

2. production:

```
    3. delivery_method: :smtp
    4. smtp_settings:
    5. address: 127.0.0.1
    6. port: 25
    7. domain: hpcc.tongji.edu.cn
```

根据你的情况修改即可。需要登录的话可能要这样:

| 1.  | # Outgoing email settings      |
|-----|--------------------------------|
| 2.  | production:                    |
| 3.  | delivery_method: :smtp         |
| 4.  | <pre>smtp_settings:</pre>      |
| 5.  | address: 127.0.0.1             |
| 6.  | port: 25                       |
| 7.  | domain: hpcc.tongji.edu.cn     |
| 8.  | authentication: :login         |
| 9.  | user_name: redmine@somenet.foo |
| 10. | password: redmine              |

保存后需要重启 RedMine 的 Ruby 服务器。

#### 3. 管理->配置->邮件通知

到这里去发测试邮件,一般就没问题了。我是新架,出现一个错误: 550 5.7.1 Uable to relay user@domain.com。

这是 SMTP 服务器的典型错误,一般情况如果你新配置的 SMTP 服务器默认配置下出现,只说明一个问题,MX 记录未正确设置。我想看这篇文章的人一定懂得什么是 MX 记录了。去你的域控制器 DNS 中添加一条 MX 记录,指向你的 SMTP 服务器就可以了。

再次发送测试邮件,我的Gmail瞬间收到了邮件通知:

# Redmine 升级

(2010-03-11 16:47:13) 转载 标签: 分类: 项目管理工具

it

#### 第一: 检查 redmine

先看一下即将升级的 Redmine 版本,并满足该版本所需的基本配置。

强烈建议你备份你的数据库和上传的文件。大多数情况下升级时安全的,但是 为了以防万一。

#### 备份文件

所有的上传文件多存储在 files/目录。

#### MySQL 数据库

mysqldump 命令可以把你的 MySQL 数据库中的内容备份到文本文件中。

如果你使用的是 phpmyadmin, 那么直接将该数据库导出备份即可。

#### 备份 redmine 配置

在 C:\redmine\config 下,将 database.yml 和 email.yml 拷贝出来

#### 第三:执行升级

#### 方式一:下载版本(tar.gz或者 zip 文件)

- 1. 解压缩新的程序文件到新目录下。
- 2. 把你的数据库配置文件 config/database. yml 拷贝到新的配置目录下。
- 3. 把你的 Email 配置文件 config/email. yml 拷贝到新的目录下。
- 4. 拷贝 RAIL\_ROOT/files 目录下的内容到你新安装的系统中。
- 5. 拷贝你已经安装的插件文件夹到新安装目录下。
- 6. 在你的 Redmine 根目录下执行接下来的命令。

rake config/initializers/session\_store.rb

这会生成一个随机密钥的文件 (config/initializers/session\_store.rb)用来加密会话数据。

7. 在 public/themes 目录中查看你已经安装的主题。你可以拷贝它们,但是对更新的版本做个检查时隔比较好的主意。

非常重要:不要用旧的文件覆盖 config/settings.yml 文件。

#### 方式二:从 SVN Checkout 更新

1.到 Redmine 根目录下,运行接下来的命令:

svn update

2. 如果你是从一个旧的版本更新至 0.8.7 以后的版本,或者从 Redmine 版本库主干上更新至 r2493 版本或更高,你必须为 cookies 存储生成一个密钥。看一下在底部关于生成一个 session\_store 的提示。CORE\_RL\_magick\_.dl1

#### 第四:更新数据库

这个步是用来更新你数据库内容的。到你的新 Redmine 目录下,然后移植你的数据库。

rake db:migrate RAILS\_ENV=production

如果你已经装了一些插件,你也要运行它们的数据库移植程序。如果你正要把 Rails 升级到 2.2.2 版本,你需要先升级 migrations 插件。

rake db:migrate:upgrade\_plugin\_migrations RAILS\_ENV=production

rake db:migrate\_plugins RAILS\_ENV=production

第五: 先安装 RMagick-2.12.0-ImageMagick-6.5.6-8-Q8.exe

再将 rmagick-2.12.0-x86-mswin32.gem 文件复制到 ruby\bin 下.

然后在 ruby\bin 目录下运行命令 gem install rmagick-2.12.0-x86-mswin32.gem

#### 步骤六:清理

权限

1. 你应该清理缓存和存在的会话:

rake tmp:cache:clear

rake tmp:sessions:clear

2. 重新启动应用服务(举例来说: mongrel、thin、passenger)

3. 最后, 如果需要, 可以通过"管理 -> 角色& 权限"菜单检查或设置对新功能的